#### Microsoft Office – dla ucznia, nauczyciela naszego Zespołu (ZS Ozimek) - poradnik jak zainstalować aplikację.

Użytkownicy opolskiej eszkoły otrzymali możliwość bezpłatnej instalacji pakietu Microsoft Office. Usługa ta jest dostępna dla ucznia/nauczyciela naszego Zespołu Szkół. Niezbędnym warunkiem jest rejestracja w systemie na podstawie numeru pesel oraz adresu poczty email – jeśli korzystamy z edziennika –spełniamy ten warunek.

Startujemy ze strony naszego edziennika :

https://uonetplus.eszkola.opolskie.pl/powiatopolski/OzimekZS

1. Wybieramy logowanie standardowe

| opolska eszkoła<br>szkołą ku przyszłości |                                                                                                    |
|------------------------------------------|----------------------------------------------------------------------------------------------------|
|                                          | Zaloguj się                                                                                                    |
|                                          | Należy dokonać wyboru sposobu logowania użytkownika na<br>tym komputerze ?<br>• Logowanie standardowe ?<br>• Logowanie kartami ? |
|                                          | Zaloguj się                                                                                                    |
|                                          |                                                                                                    |

2.Klikamy na POCZTĘ ELEKTRONICZNĄ (każdy użytkownik OPOLSKIEJ ESZKOŁY ma założone konto mailowe w programie MICROSOFT OUTLOOK . Adres pocztowy ma postać :

LOGIN\_UZYTKOWNIKA\_ESZKOLY@eszkola.opolskie.pl

Logujemy się loginem i hasłem używanym do naszego edziennika.

| opolska eszkoła<br>szkołą ku przyszłości | Instrukcia logowania Odzyskiwanie dostepu Poczta elektroniczna                                   |
|------------------------------------------|--------------------------------------------------------------------------------------------------|
|                                          | Zaloguj się                                                                                      |
| 9 2                                      | Wpisz nazwę użytkownika i hasło<br>Nazwa użytkownika:<br>Hasło:<br>Przywracanie dostępu do konta |
| - All - All -                            | Zaloguj się                                                                                      |

Przy pierwszym uruchomieniu wybieramy STREFĘ CZASOWĄ - SARAJEWO, SKOPIE, WARSZAWA, ZAGRZEB

| E U 1- 0 -  |                                        | Second Second                                                                                                    |                                      |
|-------------|----------------------------------------|----------------------------------------------------------------------------------------------------|--------------------------------------|
|             | select 🔎 = 🔒 C 👫 Zespół Szkół w Ozimku | 💪 Logowanie do systemu e-Szkoła 🔯 Outlook                                                                                                    | × 俞 ★ ②                              |
| 0           |                                        | Vybierz poniżej swój preferowany język wyświetlania i kolałną strefe<br>czasoną.<br>Jezyk<br>postki (Polska)<br>Strefa czasoną<br>Wybierz strefę czasoną |                                      |
|             |                                        |                                                                                                    |                                      |
|             |                                        |                                                                                                    |                                      |
| 📀 🦲 📋 🖸 🌖 🦉 | ç 条 🔳 🛷 🜔                              |                                                                                                    | PL 🗃 🔺 🎠 🗋 .ul 🌜 19:35<br>2016-03-25 |

W menu programu OUTLOOK znajdziemy link do uruchomienia instalacji programu MICROSOFT OFFICE.

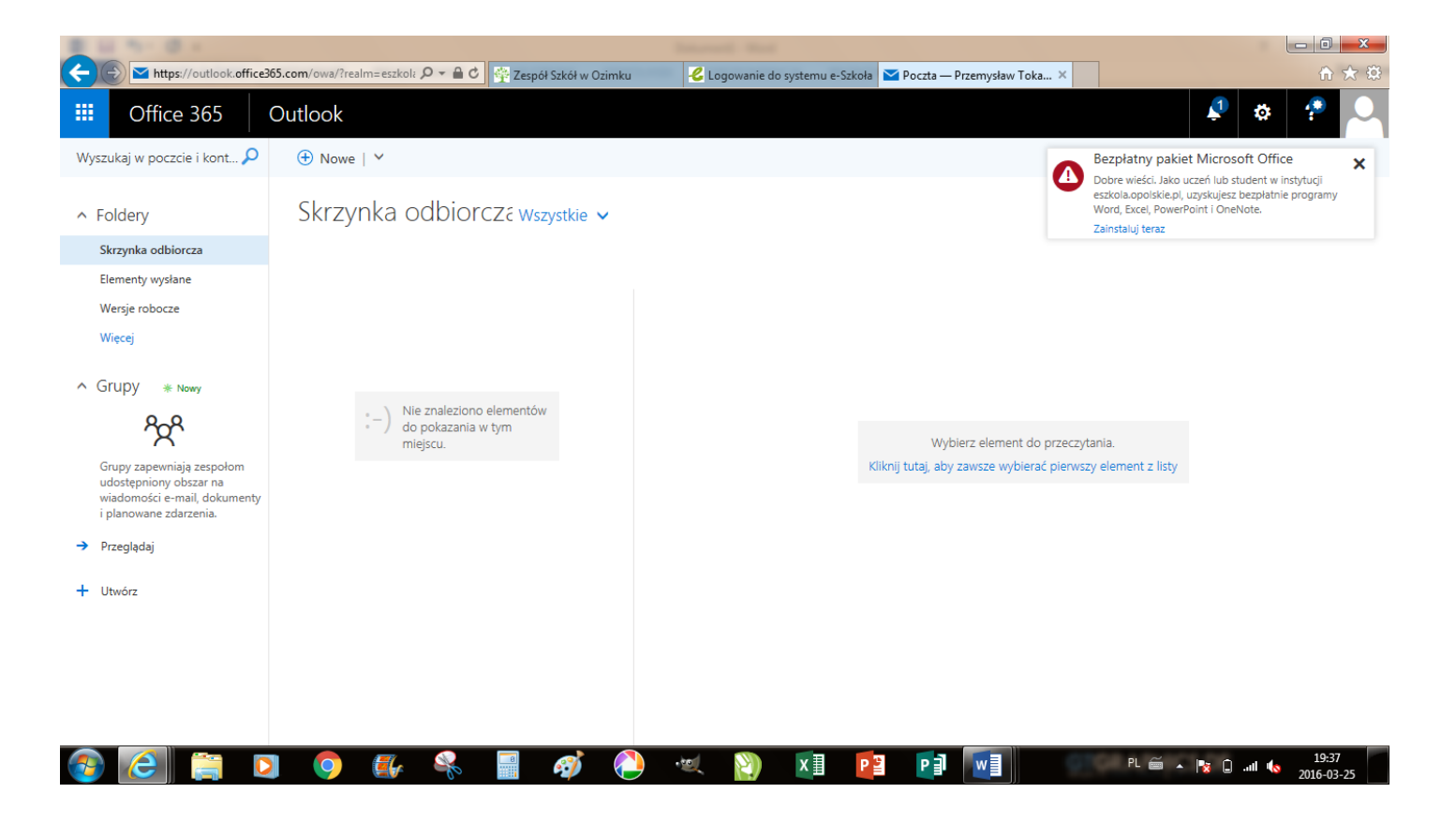

## Powiadomienia

#### Bezpłatny pakiet Microsoft Office

Dobre wieści. Jako uczeń lub student w instytucji eszkola.opolskie.pl, uzyskujesz bezpłatnie programy Word, Excel, PowerPoint i OneNote. Zainstaluj teraz

### Instalowanie pakietu Office 2016 na urządzeniu PC ☑ Ustaw usługę Bing jako wyszukiw Ustaw witrynę MSN jako stronę g

Skype dla firm

Dotyczy przeglądarek Internet Explorer, Fire

Zainstaluj teraz

Masz komputer Mac? Zaloguj się do usługi Office 365 na komputerze Mac, aby przeprowadzić instalację.

Ν

OneNote

Inne instalacje Rozwiązywanie problemów z instalacji

Jak uzyskać pakiet Office 2013?

X

Excel

w

Word

Smartfon lub tablet? Uzyskaj dostęp do pakietu Office na swoich urządzeniach Dowiedz się, jak skonfigurować pocztę e-mail i aplikacje usługi Office 365 na swoim urządzeniu

0

Outlook

PowerPoint

Office 365 dla instytucji edukacyjnych

Prawie gotowe

Użytkownik jest zalogowany jako PRZTOKA22@eszkola.opolskie.pl

By choosing Rozpocznij, you agree to our terms and conditions and understand that your name and email address will be visible to other people in your institution. Microsoft Privacy Policy

Rozpocznij 🕑

#### Jeszcze tylko kilka kroków...

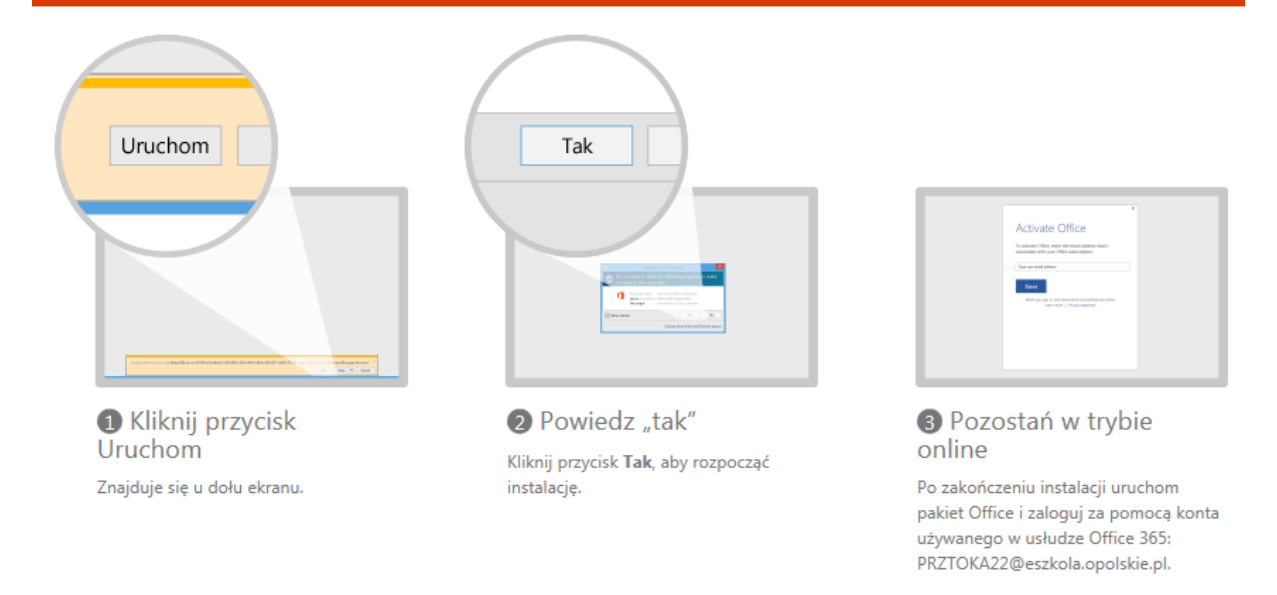

# Życzę powodzenia w instalacji i użytkowaniu darmowego pakietu Microsoft Office.

Masz problem z instalacją, nie możesz się zalogować – napisz do administratora na zsozimek@wodip.opole.pl

Tomasz Ciekalski